# Lição de Programação EV3 Avançada

# Rampa de Aceleração da Velocidade

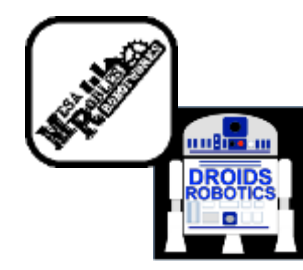

Por Mesa Robles Robotworks E Droids Robotics

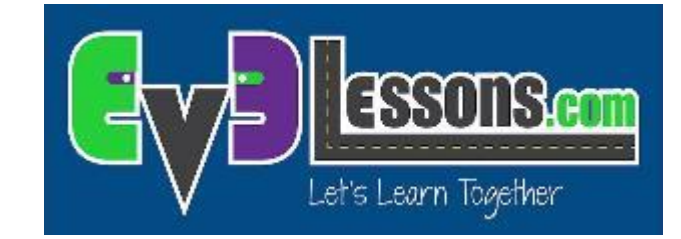

# Objetivos

- 1. Aprender o que significa rampa de aceleração
- 2. Aprender como e quando usar rampa de aceleração
- 3. Aprender como usar o Bloco Temporizador

Pré-requisitos: Data Wires, My Blocks com Entradas & Saídas

### Por que usar Rampa de Aceleração

- A rampa de aceleração é muito útil quando for executar um programa que necessite movimentar mais rapidamente
- Geralmente, se o robô começar com uma velocidade alta, poderá provocar um solavanco na saída que poderá mudar a posição do robô.
- Com a rampa de aceleração, pode-se começar mais devagar e aumentar a velocidade ao longo do tempo (veja o video ao lado)

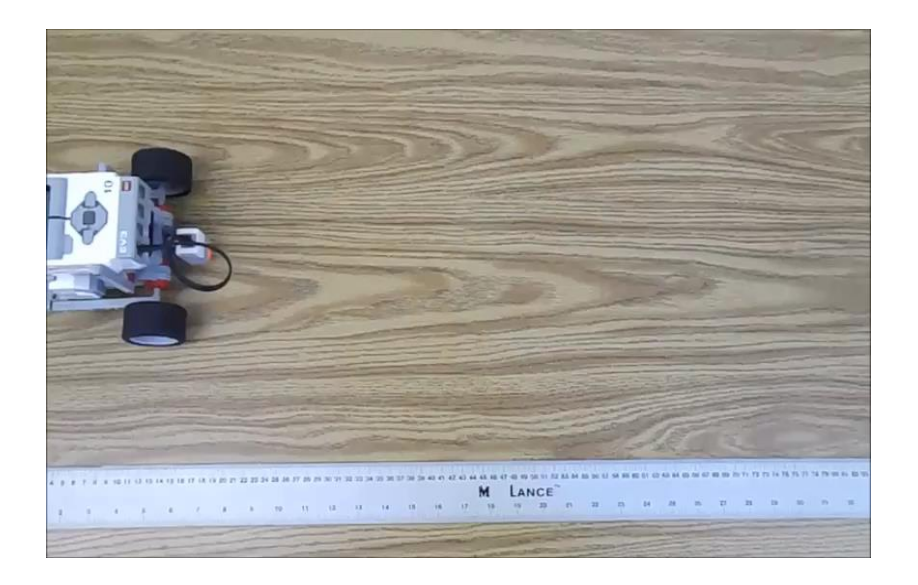

#### Nova Ferramenta: Bloco Temporizador

- O Bloco Temporizador é usado para contar tempo
- É encontrado na aba do sensor em Amarelo no programa do EV3.
- Múltiplos temporizadores estão disponíveis (até 8 temporizadores)
- Você pode usar o bloco para reiniciar um temporizador específico para 0 seg.
- Você pode usar o bloco para fornecer o tempo desde o "reset"...
- Se você for de algum time do FLL, você pode utilizar os temporizadores para rastrear o tempo ou para escrever o código de rampa de aceleração desta lição

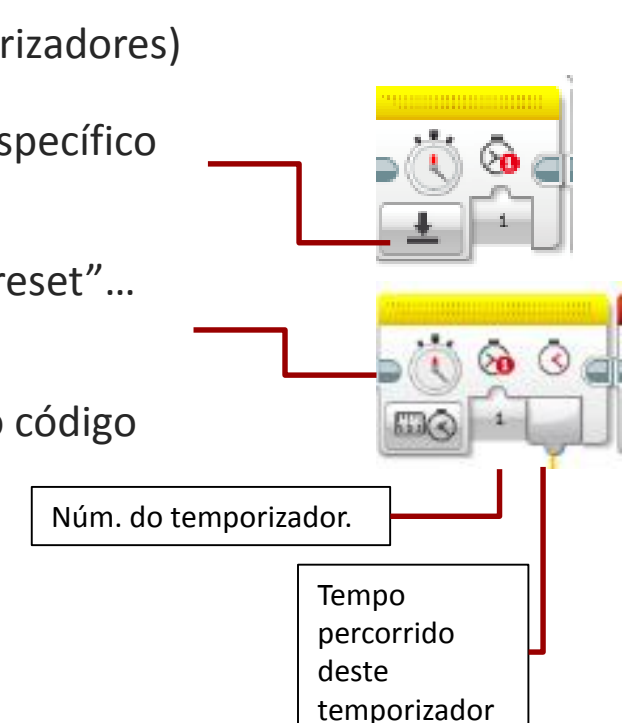

# Rampa de Aceleração Desafio 1

#### Desafio: Escreva um programa simples de aceleração que aumenta a velocidade, gradualmente ,de 20 a cada segundo durante 5 segundos.

#### Pseudocódigo:

- 1. Reinicie o temporizador.
- 2. Num laço, leia o número de segundos percorridos e multiplique a potência por 20.

3. Ainda dentro do laço, pegue o resultado da multiplicação e conecte ao bloco de movimentação.

- 4. Repita o Laço por 5 segundos.
- 5. Uma vez fora do laço, pare o motor.

#### Solução Desafio 1

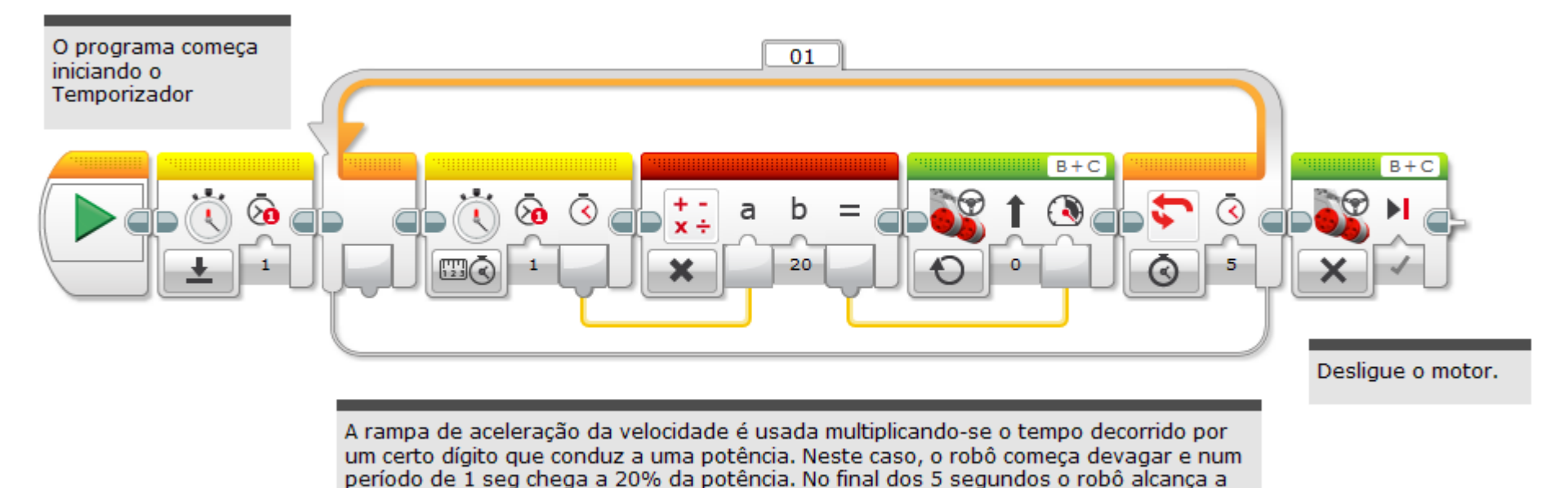

Código por Mesa Robles Robotworks. Modificado por Droids Robotics

velocidade máxima de 100%.

# Rampa de Aceleração Desafio 2

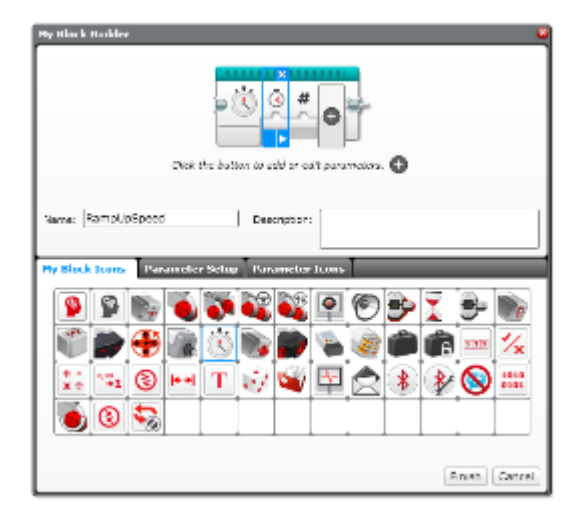

Passo 1: Você consegue agora criar um programa de aceleração que pega 2 entradas (duração total da aceleração e a quantidade de aceleração do motor por segundo)? Crie um My Block.

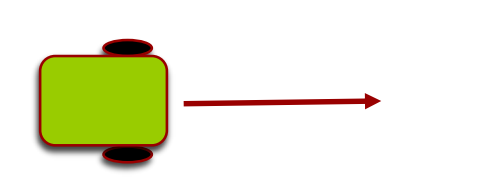

Passo 2: Acelere o seu robô e então mova até a linha preta.

# Criando o My Block

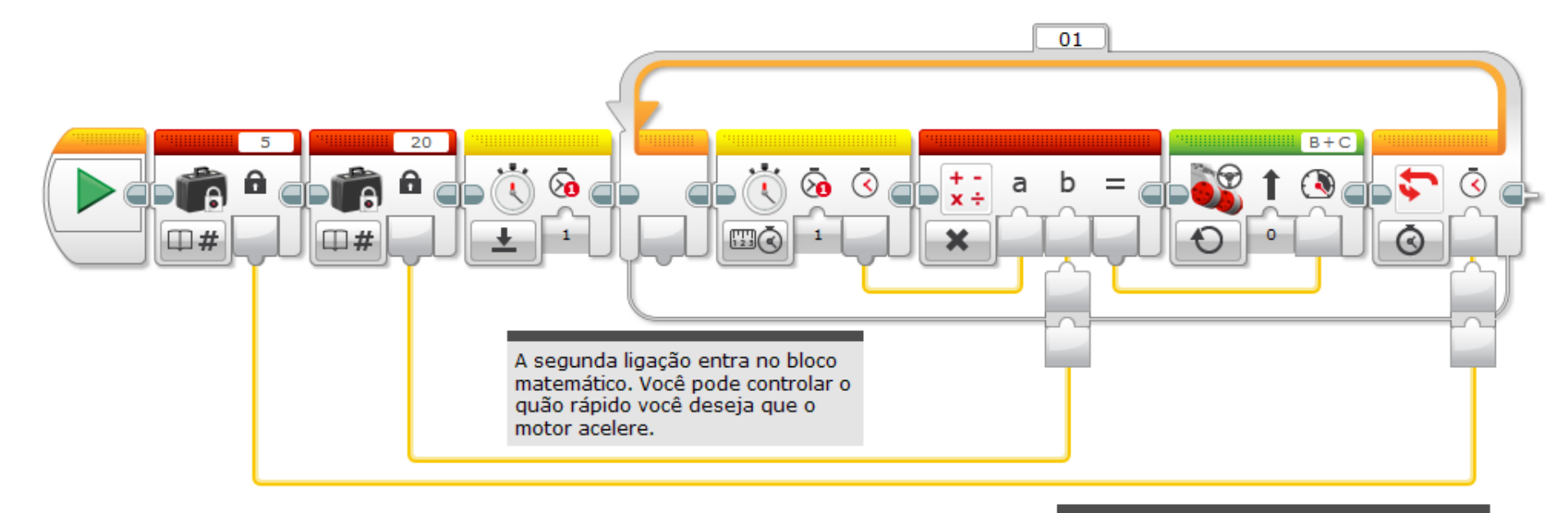

A primeira ligação vai no tempo total que você deseja que o programa rode. Não precisa ser tempo, mas é mais fácil calcular quando se está acelerando.

Código por Mesa Robles Robotworks. Modificado por Droids Robotics

# Dentro do My Block

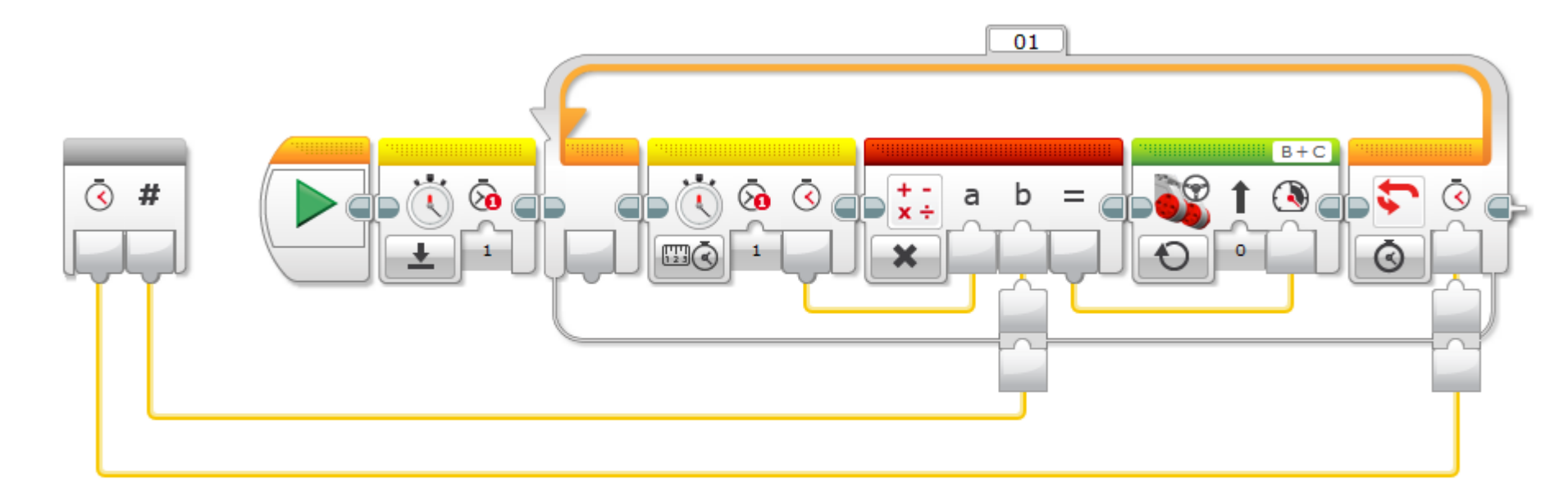

A primeira ligação vai no tempo total que você deseja que o programa rode. Não precisa ser tempo, mas é mais fácil calcular quando se está acelerando.

A segunda ligação entra no bloco matemático. Você pode controlar o quão rápido você deseja que o motor acelere.

Código por Mesa Robles Robotworks. Modificado por Droids Robotics

# Solução Desafio 2

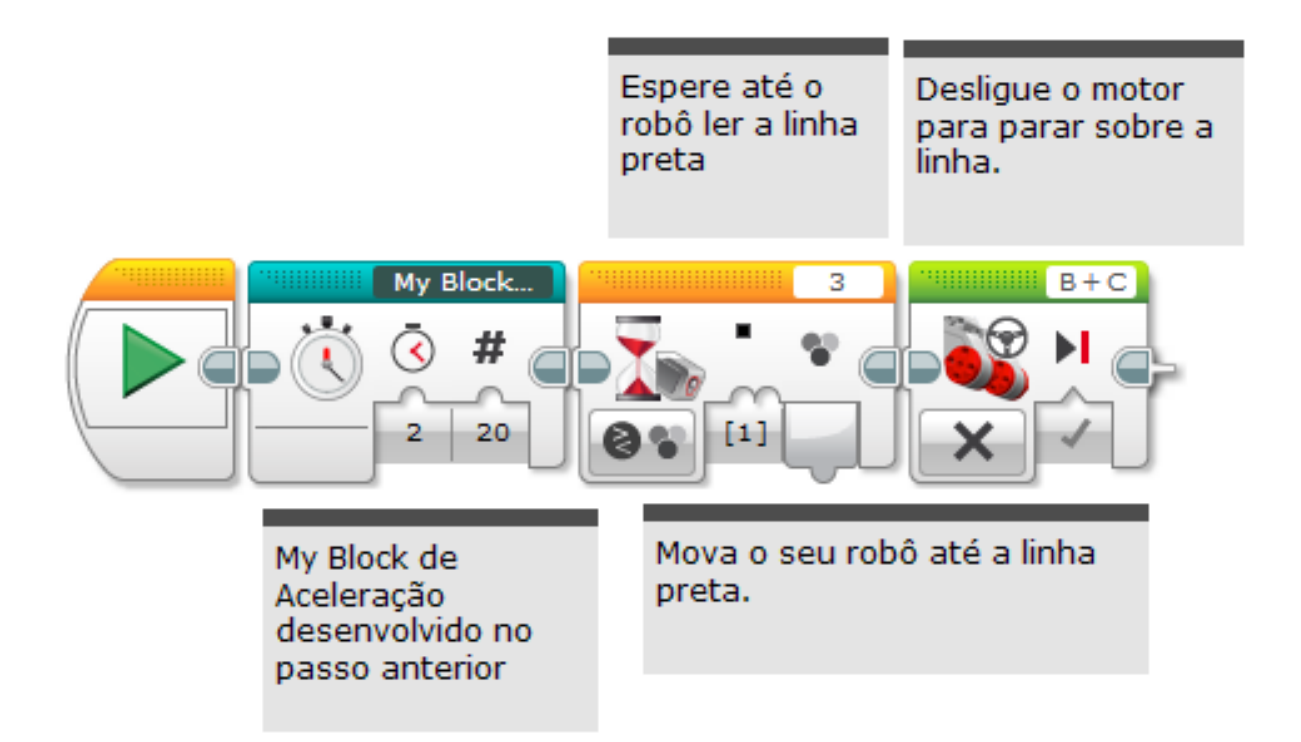

Código por Mesa Robles Robotworks. Modificado por Droids Robotics

#### Discussão

#### 1. O que é Rampa de Aceleração?

Resp. Rampa de Aceleração é começar devagar e aumentar gradativamente a velocidade.

Por que você deveria se preocupar com isso?
Resp. A Rampa de Aceleração pode reduzir o solavanco no

movimento do robô.

#### Próximos Passos

Pense sobre o que mais você pode fazer com o Bloco Temporizador.

#### Créditos

- Este tutorial foi criado por Mesa Robles Robotworks (<u>mesarobotworks@gmail.com</u>)
- Droids Robotics adicionou conteúdo para complementar a lição original (<u>team@droidsrobotics.org</u>)
- ↗ Foi traduzido por Naira M. Hirakawa
- Mais lições no site www.ev3lessons.com

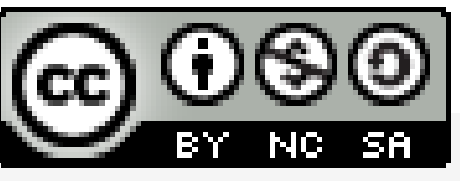

Este trabalho é licensiado sob <u>Creative Commons Attribution-</u> <u>NonCommercial-ShareAlike 4.0 International License</u>.